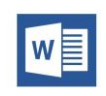

#### Word 2016 Projet 1 : 7 Tâches

| Les Tâches                                                                                                    | Les Réponses                                                                                                    |
|----------------------------------------------------------------------------------------------------|----------------------------------------------------------------------------------------------------|
| <ol> <li>Au bas de la première page, triez le tableau en<br/>fonction du champ "Produit" par ordre croissant.</li> </ol>                                                                                                    | <ul> <li>Cliquez sur le tableau et suivez les étapes suivantes :</li> <li>Outils de tableau</li> <li>Mise en page</li> <li>Trier (se trouve dans le groupe Données)</li> </ul>                                                                                                    |
| <ol> <li>Configurez le tableau "Tarifs et produits" de manièr<br/>à ce que les titres des colonnes se répètent sur<br/>la page suivante.</li> </ol>                                                                                                    | <ul> <li>Sélectionnez l'en-tête de tableau et suivez les étapes suivantes :</li> <li>Outils de tableau</li> <li>Mise en page</li> <li>Répéter les lignes d'en-tête (se trouve dans le groupe Données)</li> </ul>                                                                                                    |
| 3. Dans la page 2, créez un tableau à partir du texte "Date<br>de création 77". Ce tableau doit comporter 5 colonnes<br>couvrant toute la largeur de la fenêtre.                                                                                                    | <ul> <li>Sélectionnez le tableau et suivez les étapes suivantes :</li> <li>Insertion</li> <li>Tableau</li> <li>Convertir le texte en tableau</li> <li>Saisissez 5 dans la zone Nombre de colonnes</li> <li>Cochez Ajuster à la fenêtre puis cliquez sur OK</li> </ul>                                                                                                    |
| 4. Dans la page 2, à droite de "Mode Lecture", insérez une<br>note de bas de page. Coupez le texte "REMARQUE se<br>complètent mutuellement." et collez-le dans la note.                                                                                                    | <ul> <li>Cliquez à droite du titre "Mode Lecture" et suivez<br/>les étapes suivantes :</li> <li>Références</li> <li>Insérer une note de bas de page</li> <li>Coupez le texte "REMARQUE se complètent<br/>mutuellement." et collez-le dans la note.</li> </ul>                                                                                                    |
| 5. Dans la zone située entre le paragraphe décrivant le<br>"Mode Lecture" et le titre "Programmation<br>séquentielle", ajoutez un diagramme de Processus<br>simple en chevrons. Insérez dans ce diagramme les<br>textes suivants, de gauche à droite : " <u>Lecture Aléatoire</u> ",<br>" <u>Mode Pause</u> ", " <u>Augmenter le volume !</u> ". | <ul> <li>Cliquez sur l'endroit indiqué dans la question et suivez les étapes suivantes :</li> <li>Insertion</li> <li>SmartArt (se trouve dans le groupe Illustrations)</li> <li>Choisissez Processus puis cherchez le type Processus simple en chevrons</li> <li>Insérez dans ce diagramme les textes suivants, de gauche à droite : "Lecture Aléatoire", "Mode Pause", "Augmenter le volume !".</li> </ul> |
| 6 Ajoutez le texte " <u>Vidéo</u> " aux propriétés d'État du document.                                                                                                    | <ul> <li>Cliquer sur Fichier – Informations et suivez les étapes suivantes :</li> <li>Cliquez sur Afficher toutes les informations</li> <li>Saisissez dans la zone Etat le texte "Vidéo"</li> </ul>                                                                                                    |

| 7 Affichez les symboles de mise en forme des tabulations |
|----------------------------------------------------------|
| dans le document. Veillez à n'afficher aucun autre       |
| symbole de mise en forme.                                |

| 🖙 Cliquer sur le menu Fichier | et suivez les étapes |
|-------------------------------|----------------------|
| suivantes :                   |                      |

- Choisissez Options Affichage
- > Cochez la case Tabulations
- > Cliquez sur OK.

#### Projet 2 : 5 Tâches

| Les Tâches                                                                                                    | Les Réponses                                                                                                    |
|----------------------------------------------------------------------------------------------------|----------------------------------------------------------------------------------------------------|
| <ol> <li>Insérez le contenu du fichier accueil.docx, situé dans<br/>le dossier "objets_des_projets", après la ligne<br/>horizontale vers le milieu de la page.</li> </ol> | <ul> <li>Cliquez dans la zone indiquée dans la question et suivez les étapes suivantes :</li> <li>Insertion</li> <li>Texte d'un fichier (se trouve dans le groupe Texte)</li> <li>Sélectionnez le fichier accueil.docx puis cliquez sur insérer</li> </ul> |
| <ol> <li>Appliquez l'effet Biseau Arrondi adouci à l'image de<br/>la tasse de thé, le sachet et la fleur.</li> </ol>                                                      | <ul> <li>Sélectionnez l'image et suivez les étapes suivantes :</li> <li>Outils Image</li> <li>Mise en forme</li> <li>Effets de l'image (se trouve dans le groupe Styles d'image)</li> <li>Choisissez Biseau puis cherchez Arrondi adouci</li> </ul>        |
| <ol> <li>Déplacez l'image contenant une la tasse de thé,<br/>le sachet et la fleur juste en dessous du titre<br/>"THÉ VERT".</li> </ol>                                   | <ul> <li>Sélectionnez l'image et suivez les étapes suivantes :</li> <li>Accueil ou clic droit</li> <li>Couper</li> <li>Cliquez en dessous du titre "THÉ VERT" puis cliquez sur coller</li> </ul>                                                           |
| <ol> <li>Ajoutez l'image bol de thé vert.jpg, située dans<br/>le dossier "objets_des_projets", sous le texte dans<br/>l'encadré.</li> </ol>                               | <ul> <li>Cliquez sous le texte dans l'encadré et suivez les étapes suivantes :</li> <li>Insertion</li> <li>Image (se trouve dans le groupe Illustrations)</li> <li>Sélectionnez l'image bol de thé vert.jpg puis cliquez sur Insérer</li> </ul>            |
| <ol> <li>Réorganisez le texte dans le graphique SmartArt afin<br/>de faire apparaître "Les thés verts chinois" au-dessus<br/>de "Le thé matcha mélangé".</li> </ol>       | <ul> <li>Sélectionnez "Les thés verts chinois" dans le graphique<br/>SmartArt et suivez les étapes suivantes :</li> <li>Outils SmartArt</li> <li>Création</li> <li>Monter (se trouve dans le groupe Créer un<br/>graphique)</li> </ul>                     |

#### Projet 3 : 5 Tâches

| Les Tâches                                                                                                    | Les Réponses                                                                                                    |
|----------------------------------------------------------------------------------------------------|----------------------------------------------------------------------------------------------------|
| <ol> <li>Réglez l'interligne de sorte que la totalité du<br/>document soit à double interligne.</li> </ol>                                                                                                | <ul> <li>Sélectionnez la totalité du document et suivez<br/>les étapes suivantes :</li> <li>Accueil</li> <li>Interligne (se trouve dans le groupe Paragraphe)</li> <li>Options d'interligne</li> <li>Dans Espacement choisissez Interligne double</li> </ul>                                                                                        |
| <ol> <li>Coupez le deuxième paragraphe sous le sous-<br/>titre "Les compétences" et collez-le entre<br/>les deux paragraphes situés sous le sous-titre<br/>"Capital des compétences internes".</li> </ol> | <ul> <li>Sélectionnez le deuxième paragraphe sous le sous-titre "Les compétences" document et suivez les étapes suivantes :</li> <li>Accueil ou clic droit</li> <li>Couper</li> <li>Cliquez sur l'endroit situé entre les deux paragraphes qui se trouvent sous le sous-titre "Capital des compétences internes" puis cliquez sur coller</li> </ul> |
| <ol> <li>Modifiez la mise en forme du texte<br/>commençant par "Une question inévitable"<br/>et se terminant par " la fonction de<br/>l'entreprise." avec l'attribut Emphase intense.</li> </ol>          | <ul> <li>Sélectionnez le texte commençant par "Une question inévitable" et se terminant par " la fonction de l'entreprise." et suivez les étapes suivantes :</li> <li>Accueil</li> <li>Styles</li> <li>Choisissez l'attribut ou style Emphase intense</li> </ul>                                                                                    |
| <ol> <li>Insérez un en-tête À bandes qui ne sera pas<br/>affiché sur la première page.</li> </ol>                                                                                                    | <ul> <li>Suivez les étapes suivantes :         <ul> <li>Insertion</li> <li>En-tête</li> <li>Choisissez en-tête À bandes</li> <li>Cochez Première page différente (se trouve dans le groupe Options du menu Création)</li> <li>Fermez l'en-tête et le pied de page</li> </ul> </li> </ul>                                                            |
| <ol> <li>Créez un signet nommé "BudgetFormation"<br/>pour le sous-titre "Budget formation".</li> </ol>                                                                                                    | <ul> <li>Copier le texte "BudgetFormation" et suivez<br/>les étapes suivantes :</li> <li>Sélectionnez le sous-titre "Budget formation"</li> <li>Insertion</li> <li>Choisissez Signet (se trouve dans le groupe Liens)</li> <li>Collez le texte dans Nom du signet puis cliquez sur<br/>Ajouter</li> </ul>                                           |

#### Projet 4 : 5 Tâches

|    | Les Tâches                                                                                                    | Les Réponses                                                                                                    |
|----|----------------------------------------------------------------------------------------------------|----------------------------------------------------------------------------------------------------|
| 1. | Ajoutez un saut de section Page suivante<br>immédiatement avant "Pays par organisateur"<br>au bas de la page 1.                                                                    | <ul> <li>Cliquez avant le titre "Pays par organisateur" au bas de la page 1 et suivez les étapes suivantes :</li> <li>Mise en page</li> <li>Sauts de page/Sauts de section (se trouve dans le groupe Mise en page)</li> <li>Sélectionnez Page suivante</li> </ul>                                   |
| 2. | Ajoutez une numérotation de page de type<br>Barre d'accentuation 2 au bas de chaque page.                                                                                          | <ul> <li>Suivez les étapes suivantes :         <ul> <li>Insertion</li> <li>Numéro de page (se trouve dans le groupe En-tête et pied de page)</li> <li>Choisissez Bas de page puis sélectionnez le type Barre d'accentuation 2</li> <li>Fermez l'en-tête et le pied de page</li> </ul> </li> </ul>   |
| 3. | Localisez la liste qui suit le sous-titre "Brésil et<br>la coupe du monde" et modifiez-en la numérotation<br>en utilisant des lettres majuscules (A, B, C) au lieu<br>de chiffres. | <ul> <li>Sélectionnez la liste qui suit le sous-titre "Brésil et la coupe du monde" ou uniquement les numéros de la liste et suivez les étapes suivantes :</li> <li>Accueil</li> <li>Numérotation (se trouve dans le groupe Paragraphe)</li> <li>Choisissez lettres majuscules (A, B, C)</li> </ul> |
| 4. | Appliquez le style Vert, Accentuation6,<br>plus clair 80 % comme couleur d'arrière-plan<br>de la page.                                                                             | <ul> <li>Suivez les étapes suivantes :</li> <li>Création</li> <li>Couleur de page trouve dans le groupe Arrière-<br/>plan de la page)</li> <li>Sélectionnez le style Vert, Accentuation6, plus<br/>clair 80 %</li> </ul>                                                                            |
| 5. | Dans la section "Pays par organisateur", reconfigurez<br>les valeurs de la liste pour commencer à partir<br>du nombre "1071".                                                      | <ul> <li>Sélectionner la première colonne nommé « Réf » et suivez les étapes suivantes :</li> <li>Accueil</li> <li>Numérotation (se trouve dans le groupe Paragraphe)</li> <li>Choisissez Définir la valeur de numérotation</li> <li>Saisissez la valeur "1071" puis OK</li> </ul>                  |

## Projet 5 : 4 Tâches

| Les Tâches                                                                                                    | Les Réponses                                                                                                    |
|----------------------------------------------------------------------------------------------------|----------------------------------------------------------------------------------------------------|
| <ol> <li>Mettez en surbrillance avec la couleur Cyan le texte de<br/>la ligne qui commence par "Yaourt".</li> </ol> | <ul> <li>Sélectionner la ligne qui commence par "Yaourt" et suivez les étapes suivantes :</li> <li>Accueil</li> <li>Couleur de surlignage du texte (se trouve dans le groupe Police)</li> <li>Choisissez la couleur Cyan</li> </ul> |

| <ol> <li>Mettez en forme le titre "LISTE DE COURSES<br/>MENSUELLE" comme zone de texte WordArt.<br/>Utilisez le style Remplissage dégradé - Gris.</li> </ol>  | <ul> <li>Sélectionner le titre "LISTE DE COURSES MENSUELLE"<br/>et suivez les étapes suivantes :</li> <li>Insertion</li> <li>Insérer un objet WordArt (se trouve dans le<br/>groupe Texte)</li> <li>Choisissez le style Remplissage dégradé - Gris</li> </ul>                                                                                                    |
|----------------------------------------------------------------------------------------------------|----------------------------------------------------------------------------------------------------|
| <ol> <li>Utilisez la fonction de Rechercher et remplacer pour<br/>remplacer toutes les instances de "Légumes" par<br/>"Fruits".</li> </ol>                    | <ul> <li>Suivez les étapes suivantes :</li> <li>Accueil</li> <li>Remplacer (se trouve dans le groupe Edition)</li> <li>Saisissez "Légumes" dans la zone Rechercher et<br/>"Fruits" dans la zone Remplacer par</li> <li>Cliquez sur Remplacer tout puis sur Fermer</li> </ul>                                                                                                    |
| <ol> <li>Ajoutez une forme Parchemin horizontal avec le texte<br/>"Le mois de décembre 2017". Alignez cette forme au<br/>centre en bas de la page.</li> </ol> | <ul> <li>Suivez les étapes suivantes :         <ul> <li>Insertion</li> <li>Formes (se trouve dans le groupe Illustrations)</li> <li>Choisissez la forme Parchemin horizontal (se trouve dans le groupe Etoiles et bannières)</li> <li>Tracez la forme en bas de la page</li> <li>Copier le texte "Le mois de décembre 2017" et Collez le dans la forme tracée</li> <li>Alignez cette forme au centre en bas de la page en suivant les étapes suivantes :                 <ul> <li>Outils de dessin / Format</li> <li>Position (se trouve dans le groupe Organiser)</li> <li>Autres options de disposition</li> <li>Choisissez dans les deux zones d'alignement :                     <ul> <li>Horizontal : Centré par rapport à la page</li> <li>Vertical : Bas par rapport à la page</li> </ul> </li> </ul> <ul> <li>Servical : Bas par rapport à la page</li> </ul> </li> </ul></li></ul> |

## Projet 6 : 5 Tâches

| Les Tâches                                                                                                    | Les Réponses                                                                                                    |
|----------------------------------------------------------------------------------------------------|----------------------------------------------------------------------------------------------------|
| <ol> <li>À l'aide de la fonctionnalité Atteindre, accédez au<br/>5ème titre et supprimez le premier paragraphe qui suit<br/>celui-ci.</li> </ol> | <ul> <li>Suivez les étapes suivantes :</li> <li>Accueil</li> <li>Rechercher/ Atteindre (se trouve dans le groupe Edition)</li> <li>Choisissez Titre dans la zone Atteindre et saisissez 5 dans la zone Numéro de titre puis cliquez sur Atteindre</li> <li>Supprimez le premier paragraphe qui suit celui-ci</li> </ul> |
| <ol> <li>Ajoutez des puces à la liste en retrait à partir de<br/>"Budget formation".</li> </ol>                                                  | <ul> <li>Sélectionnez la liste Commençant par "Budget formation" et suivez les étapes suivantes :</li> <li>Accueil</li> <li>Puces (se trouve dans le groupe Paragraphe)</li> </ul>                                                                                                    |

| <ol> <li>Ajoutez une page de garde À bandes. Supprimez<br/>l'espace réservé "[Adresse de la société]".</li> </ol>                                                              | <ul> <li>Suivez les étapes suivantes :</li> <li>Insertion</li> <li>Page de garde (se trouve dans le groupe Pages)</li> <li>Choisissez le type À bandes</li> <li>Sélectionnez "[Adresse de la société]" situé en bas de la page et supprimez le</li> </ul>                                                                                                    |
|----------------------------------------------------------------------------------------------------|----------------------------------------------------------------------------------------------------|
| <ol> <li>Après le saut de section, modifiez l'orientation pour la<br/>mettre en mode Paysage.</li> </ol>                                                                       | <ul> <li>Suivez les étapes suivantes pour chercher le saut de Section :         <ul> <li>Cliquez sur le début du document</li> <li>Accueil</li> <li>Rechercher/ Atteindre (se trouve dans le groupe Edition)</li> <li>Choisissez Section dans la zone Atteindre</li> <li>Cliquez sur Suivant puis sur Fermer</li> </ul> </li> <li>Suivez les étapes suivantes pour modifiez l'orientation de la Section :         <ul> <li>Mise en page</li> <li>Orientation (se trouve dans le groupe Mise en page)</li> <li>Paysage</li> </ul> </li> </ul> |
| <ol> <li>Au-dessus du sous-titre "Obligations légales", insérez le<br/>contenu du fichier Remboursez vos clients.rtf, situé<br/>dans le dossier objets des projets.</li> </ol> | <ul> <li>Cliquez sur l'endroit indiqué dans la question et suivez les étapes suivantes :</li> <li>Insertion</li> <li>Objet (se trouve dans le groupe Texte)</li> <li>Texte d'un fichier</li> <li>Sélectionnez le fichier Remboursez vos clients.rtf</li> <li>Cliquez sur Insérer</li> </ul>                                                                                                    |

## Projet 7:4 Tâches

| Les Tâches                                                                                                    | Les Réponses                                                                                                    |
|----------------------------------------------------------------------------------------------------|----------------------------------------------------------------------------------------------------|
| <ol> <li>Ajoutez du texte de remplacement au tableau en<br/>mettant comme titre "<u>Fruits secs</u>", avec la description<br/>"<u>Liste des dates d'achat</u>".</li> </ol>    | <ul> <li>Cliquez sur le tableau et suivez les étapes suivantes :</li> <li>Outils de tableau</li> <li>Mise en page</li> <li>Propriétés (se trouve dans le groupe Tableau)</li> <li>Saisissez "<u>Fruits secs</u>" dans la zone Titre et "<u>Liste des dates d'achat</u>" dans la zone Description puis OK</li> </ul>                                                                                                   |
| <ol> <li>Dans la phrase qui commence par "La noix se situe à<br/>l'extrémité", insérez un SYMBOLE MARQUE DÉPOSÉE<br/>déposée à la fin de "un poivron de couleurs".</li> </ol> | <ul> <li>Sélectionnez la phrase qui commence par "La noix se situe à l'extrémité" et suivez les étapes suivantes :         <ul> <li>Insertion</li> <li>Symbole (se trouve dans le groupe Symboles)</li> <li>Autres symboles</li> <li>Cherchez dans la liste déroulante Sous-ensemble le type Suplément Latin-1</li> <li>Sélectionnez SYMBOLE MARQUE DÉPOSÉE puis cliquez sur Insérer et Fermer</li> </ul> </li> </ul> |

| <ol> <li>Appliquez au tableau le style Tableau Grille 1 Clair -<br/>Accentuation 2.</li> </ol>                    | <ul> <li>Sélectionnez le tableau et suivez les étapes suivantes :</li> <li>Outils de tableau</li> <li>Création</li> <li>Sélectionnez dans le groupe Styles de tableau le style Tableau Grille 1 Clair - Accentuation 2</li> </ul>                                            |
|----------------------------------------------------------------------------------------------------|----------------------------------------------------------------------------------------------------|
| <ol> <li>Inspectez le document et supprimez toutes les<br/>informations personnelles que vous trouvez.</li> </ol> | <ul> <li>Suivez les étapes suivantes :</li> <li>Fichier</li> <li>Informations</li> <li>Vérifier l'absence de problèmes</li> <li>Inspecter le document</li> <li>Cliquez sur OUI</li> <li>Cliquez sur Inspecter</li> <li>Cliquez sur Supprimez tout puis sur Fermer</li> </ul> |

## Projet 8 : 5 Tâches

| Les Tâches                                                                                                    | Les Réponses                                                                                                    |
|----------------------------------------------------------------------------------------------------|----------------------------------------------------------------------------------------------------|
| <ol> <li>Appliquez une bordure de page de type Encadrement à<br/>l'ensemble du document, avec une largeur de 3 pt et de<br/>couleur Or, Accentuation4</li> </ol> | <ul> <li>Suivez les étapes suivantes :</li> <li>Création</li> <li>Bordure de page (se trouve dans le groupe Arrière-<br/>plan de la page)</li> <li>Choisissez Encadrement dans l'onglet Bordure de<br/>page</li> <li>Sélectionnez A tout le document dans la liste<br/>déroulante Appliquer à</li> <li>Sélectionnez 3 pt dans la liste déroulante Largeur</li> <li>Sélectionnez couleur Or, Accentuation4 dans la<br/>liste déroulante Couleur puis cliquez sur OK</li> </ul> |
| <ol> <li>Configurez le texte sous le titre "Un périmètre et des<br/>priorités" de manière à ce qu'il glisse à gauche de la<br/>photo.</li> </ol>                 | <ul> <li>Sélectionnez la photo et suivez les étapes suivantes :</li> <li>Outils Image</li> <li>Mise en forme</li> <li>Habillage (se trouve dans le groupe Organiser)</li> <li>Autres Options de disposition</li> <li>Choisissez Encadré dans l'onglet Habillage du texte et cochez l'option Seulement à gauche puis cliquez sur OK</li> </ul>                                                                                                    |
| <ol> <li>Créez un signet sur le titre "Un projet de territoire".<br/>Nommez ce signet "Projet".</li> </ol>                                                       | <ul> <li>Sélectionnez le titre "Un projet de territoire" et suivez les étapes suivantes :</li> <li>Insertion</li> <li>Signet (se trouve dans le groupe Liens)</li> <li>Saisissez "Projet" dans la zone Nom du signet</li> <li>Cliquez sur Ajouter</li> </ul>                                                                                                    |
| <ol> <li>Dans la dernière page, sous le titre "Pour nous<br/>contacter", transformez l'adresse Web<br/>"www.volcan-mondial.com" en lien hypertexte.</li> </ol>   | <ul> <li>Sélectionnez l'adresse Web</li> <li>"www.volcan-mondial.com" et suivez les étapes suivantes :</li> <li>Insertion</li> <li>Liens (se trouve dans le groupe Liens)</li> <li>Cliquez sur OK</li> </ul>                                                                                                    |

| 5. En bas de la dernière page, remplacez le texte<br>"[symbole]" par le SYMBOLE COPYRIGHT. | <ul> <li>Sélectionnez le texte "[symbole]" et suivez les étapes suivantes :</li> <li>Insertion</li> <li>Symbole (se trouve dans le groupe Symboles)</li> <li>Autres symboles</li> <li>Cherchez dans la liste déroulante Sous-ensemble le type Suplément Latin-1</li> <li>Sélectionnez SYMBOLE COPYRIGHT et cliquez sur Insérer puis sur Fermer</li> </ul> |
|--------------------------------------------------------------------------------------------|----------------------------------------------------------------------------------------------------|
|--------------------------------------------------------------------------------------------|----------------------------------------------------------------------------------------------------|

### Projet 9 : 5 Tâches

| Les Tâches                                                                                                    | Les Réponses                                                                                                    |
|----------------------------------------------------------------------------------------------------|----------------------------------------------------------------------------------------------------|
| <ol> <li>Ajustez les marges de page de façon à les mettre en<br/>miroir.</li> </ol>                                                                                                    | <ul> <li>Suivez les étapes suivantes :</li> <li>Mise en page</li> <li>Marges (se trouve dans le groupe Mise en page)</li> <li>Sélectionnez le type En miroir</li> </ul>                                                                                                    |
| <ol> <li>Ajoutez la zone de texte Citation à bandes en bas de la<br/>page de couverture, dans la partie centrale, et insérez<br/>le texte "Gagné joue au hockey et au baseball dans sa<br/>ville natale de Mascouche".</li> </ol> | <ul> <li>Copiez le texte "Gagné joue au hockey et au baseball dans sa ville natale de Mascouche" et suivez les étapes suivantes :</li> <li>Cliquez bandes en bas de la page de couverture</li> <li>Insertion</li> <li>Zone de texte (se trouve dans le groupe Texte)</li> <li>Choisissez le type Citation à bandes</li> <li>Collez le texte dans la zone de texte</li> <li>Pour la placer en bas de la page de couverture, dans la partie centrale, suivez les étapes suivantes :</li> <li>Outils de dessin</li> <li>Format</li> <li>Position (se trouve dans le groupe Organiser)</li> <li>Choisissez En bas au centre</li> </ul> |
| <ol> <li>Dans la dernière page, mettez à jour la table des<br/>matières.</li> </ol>                                                                                                    | <ul> <li>Cliquez sur la table des matières et suivez les étapes suivantes :</li> <li>Références</li> <li>Mettre à jour la table (se trouve dans le groupe Table des matières)</li> <li>Cochez Mettre à jour toute la table puis OK</li> </ul>                                                                                                    |
| <ol> <li>Dans la dernière page, sous le titre "Conclusion",<br/>insérez le contenu du fichier Conclusion.docx, situé<br/>dans le dossier "objets_des_projets".</li> </ol>                                                         | <ul> <li>Cliquer sous le titre "Conclusion" et suivez les étapes suivantes :</li> <li>Insertion</li> <li>Objet (se trouve dans le groupe Texte)</li> <li>Texte d'un fichier</li> <li>Sélectionnez le fichier Conclusion.docx puis cliquez sur Insérer</li> </ul>                                                                                                    |
| <ol> <li>Inspectez le document et supprimez tous les donnée<br/>personnalisées que vous trouvez.</li> </ol>                                                                                                    | <ul> <li>Suivez les étapes suivantes :</li> <li>Fichier</li> <li>Informations</li> <li>Vérifier l'absence de problèmes</li> </ul>                                                                                                    |

| <ul> <li>Inspecter le document</li> <li>Cliquez sur OUI</li> <li>Cliquez sur Inspecter</li> <li>Supprimez tous les données XML personnalisées<br/>puis cliquez sur Fermer</li> </ul> |
|----------------------------------------------------------------------------------------------------|
| puis cliquez sur Fermer                                                                                                    |

## Projet 10 : 5 Tâches

| Les Tâches                                                                                                    | Les Réponses                                                                                                    |
|----------------------------------------------------------------------------------------------------|----------------------------------------------------------------------------------------------------|
| <ol> <li>Sélectionnez la première section du texte "Le collège<br/>Américain of Basket Ball &amp; Terminal Scope une<br/>moyenne de points mérités très élevée." et modifiez la<br/>mise en page pour la mettre sur deux colonnes avec un<br/>espacement de 0,8cm.</li> </ol>                                                     | <ul> <li>Sélectionner le texte "Le collège Américain of Basket<br/>Ball &amp; Terminal Scope une moyenne de points<br/>mérités très élevée." et suivez les étapes suivantes :</li> <li>Mise en page</li> <li>Colonnes (se trouve dans le groupe Mise en page)</li> <li>Autres colonnes</li> <li>Modifiez le nombre de colonnes et l'espacement<br/>puis cliquez sur OK</li> </ul>                                                                                            |
| <ol> <li>Sur la dernière page, à gauche du titre "Etape 3 : Red<br/>Workshop de Boston.", insérez un saut de page de type<br/>Habillage du texte</li> </ol>                                                                                                    | <ul> <li>Cliquer à gauche du titre "Etape 3 : Red Workshop de<br/>Boston." et suivez les étapes suivantes :</li> <li>Mise en page</li> <li>Sauts de pages (se trouve dans le groupe Mise en<br/>page)</li> <li>Sélectionner le type Habillage du texte</li> </ul>                                                                                                    |
| <ol> <li>Dans la dernière page, sous le titre "Pour aller<br/>plus loin", transformez en liste les paragraphes<br/>"Capitales de Québec - Ligue Can-Am Entraineur<br/>de l'équipe de France". Appliquez une puce<br/>personnalisée créée à partir de l'image vérification.jpg,<br/>dans le dossier objets_des_projets.</li> </ol> | <ul> <li>Sélectionnez le texte "Pour aller plus loin", transformez en liste les paragraphes"Capitales de Québec - Ligue Can-Am Entraineur de l'équipe de France" et suivez les étapes suivantes :</li> <li>Accueil</li> <li>Puces (se trouve dans le groupe Paragraphe)</li> <li>Définir une puce</li> <li>Cliquez sur l'onglet Image puis sélectionnez l'image nommée vérification.jpg, située dans le dossier objets_des_projets puis cliquez sur Insérer et OK</li> </ul> |
| <ol> <li>Appliquez l'effet artistique Photocopie à l'image sur<br/>la dernière page.</li> </ol>                                                                                                    | <ul> <li>Sélectionnez l'image et suivez les étapes suivantes :</li> <li>Outils image</li> <li>Format</li> <li>Effet artistique (se trouve dans le groupe Ajuster)</li> <li>Sélectionnez l'effet artistique <b>Photocopie</b></li> </ul>                                                                                                    |
| <ol> <li>Dans la dernière page, changez la couleur<br/>des bordures de l'image en sélectionnant<br/>Bleu, Accentuation1, plus sombre 25 %.</li> </ol>                                                                                                    | <ul> <li>Sélectionnez l'image et suivez les étapes suivantes :</li> <li>Outils image</li> <li>Format</li> <li>Bordure de l'image (se trouve dans le groupe Styles d'image)</li> <li>Sélectionnez le type Bleu, Accentuation1, plus sombre 25 %</li> </ul>                                                                                                    |

| Les Tâches                                                                                                    | Les Réponses                                                                                                    |
|----------------------------------------------------------------------------------------------------|----------------------------------------------------------------------------------------------------|
| <ol> <li>Configurez la fonction Correction automatique afin de<br/>remplacer "UV" par "UVah".</li> </ol>                                                                                                    | <ul> <li>Suivez les étapes suivantes :</li> <li>Fichier</li> <li>Options</li> <li>Vérifications</li> <li>Options de correction automatique</li> <li>Saisissez UV dans la zone Remplacer et UVah dans la zone Par et cliquez sur Ajouter puis 2 fois sur OK</li> </ul> |
| <ol> <li>Réduisez d'un niveau les paragraphes "i" et "ii" dans<br/>la liste. Les paragraphes résultants doivent devenir "a."<br/>et "b.".</li> </ol>                                                                                               | <ul> <li>Sélectionnez la liste et suivez les étapes suivantes :</li> <li>Accueil</li> <li>Numérotations ou Puces (se trouvent dans le groupe Paragraphe)</li> <li>Modifier le niveau de liste</li> <li>Sélectionnez NIveau 2</li> </ul>                               |
| <ol> <li>Incluez les deux derniers paragraphes         <ul> <li>"La première ligne contient le nom qui est<br/>un numéro à 8 chiffres." dans la liste numérotée.</li> <li>Poursuivez la séquence de numérotation existante.</li> </ul> </li> </ol> | <ul> <li>Cliquez sur le paragraphe 5 et suivez les étapes<br/>suivantes :</li> <li>Reproduire la mise en forme (se trouve dans le<br/>groupe Presse-papiers)</li> <li>Sélectionnez les deux derniers paragraphes</li> </ul>                                           |
| <ol> <li>Dans la dernière page, supprimez toute la mise en forme<br/>appliquée à " EN DATE du 11 décembre 2017 "</li> </ol>                                                                                                    | <ul> <li>Sélectionnez le texte " EN DATE du 11 décembre<br/>2017 " et suivez les étapes suivantes :</li> <li>Accueil</li> <li>Effacer toute la mise en forme (se trouve dans le<br/>groupe Police)</li> </ul>                                                         |
| 5. Dans la dernière page, mettez le texte"Calendrier et programmation annuelle" en graset appliquez-lui un trait de soulignement épaisBleu, puis mettez la taille de la police à 14.                                                               | <ul> <li>Sélectionnez le texte"Calendrier et programmation<br/>annuelle" et suivez les étapes suivantes :</li> <li>Accueil</li> <li>Changez la mise en forme du texte en utilisant les<br/>commandes qui se trouvent dans le groupe Police</li> </ul>                 |

# Projet 12 : 4 Tâches

| Les Tâches                                                                                                    | Les Réponses                                                                                                    |
|----------------------------------------------------------------------------------------------------|----------------------------------------------------------------------------------------------------|
| 1. Appliquez le jeu de style Informel au document.                                                                                                    | <ul> <li>Suivez les étapes suivantes :</li> <li>Création</li> <li>Sélectionnez le style Informel dans le groupe Mise<br/>en forme du document</li> </ul>                                                                                                    |
| <ol> <li>Au bas de la première page, dans la partie centrale,<br/>paramétrez l'Interligne de "[NOM DE LA SOCIETE]",<br/>"[Adresse]" et "[Code postal, Ville]" à Exactement 14 pt.</li> </ol> | <ul> <li>Sélectionnez les textes "[NOM DE LA SOCIETE]",<br/>"[Adresse]" et "[Code postal, Ville]" et suivez les<br/>étapes suivantes :</li> <li>Accueil</li> <li>Interligne et espacement de paragraphe (se trouve<br/>dans le groupe Paragraphe)</li> <li>Options d'Interligne</li> </ul> |

|                                                                                                    | <ul> <li>Sélectionnez Exactement dans la liste déroulante<br/>Interligne ; saisissez 14 pt puis validez par OK</li> </ul>                                                                                                    |
|----------------------------------------------------------------------------------------------------|----------------------------------------------------------------------------------------------------|
| <ol> <li>Dans la partie droite de la dernière page, sous la photo,<br/>insérez le contenu du fichier ListeDerivière.odt, situé<br/>dans le dossier objets_des_projets.</li> </ol>              | <ul> <li>Cliquez sous la photo et suivez les étapes suivantes :</li> <li>Insérez</li> <li>Objet (se trouve dans le groupe Texte)</li> <li>Texte d'un fichier</li> <li>Sélectionnez le fichier ListeDerivière.odt puis cliquez sur Insérer</li> </ul>                          |
| <ol> <li>Dans la dernière page, au-dessus du titre<br/>"Les rivières font partie des zones humides?",<br/>insérez la photo Bien-Fait.jpg, située le dossier<br/>objets_des_projets.</li> </ol> | <ul> <li>Cliquez au-dessus du titre "Les rivières font partie des zones humides?" et suivez les étapes suivantes :</li> <li>Insérez</li> <li>Images (se trouve dans le groupe Illustrations)</li> <li>Sélectionnez la photo Bien-Fait.jpg puis cliquez sur Insérer</li> </ul> |

#### Projet 13 : 4 Tâches

| Les Tâches                                                                                                    | Les Réponses                                                                                                    |
|----------------------------------------------------------------------------------------------------|----------------------------------------------------------------------------------------------------|
| <ol> <li>Appliquez le style Élevé aux rubriques "Les premières<br/>éditions" en page 1 et " Un concept proche du rallye<br/>Paris-Dakar " en page 2.</li> </ol>                                                                                                    | <ul> <li>Sélectionnez les deux titres et suivez les étapes suivantes :</li> <li>Accueil</li> <li>Sélectionnez le style Élevé dans le groupe Style</li> </ul>                                                                                                    |
| <ol> <li>En page 1, convertissez le tableau en texte séparé par<br/>des Tabulations.</li> </ol>                                                                                                    | <ul> <li>Sélectionnez ou cliquez sur le tableau et suivez les étapes suivantes :</li> <li>Outils de tableau</li> <li>Disposition</li> <li>Convertir en texte (se trouve dans le groupe Données)</li> <li>Cochez Tabulations puis validez par OK</li> </ul>                                                    |
| <ol> <li>En page 2, sélectionnez la phrase         "Il est désormais connu des liaisons très courtes."         et déplacez-la après le texte " dont il porte         officiellement le nom depuis 2011." Déplacez le texte,         mais sans la mise en forme en italiques.</li> </ol> | <ul> <li>Sélectionnez la phrase et suivez les étapes suivantes :</li> <li>Utilisez la commande Couper</li> <li>Cliquez après le texte " dont il porte officiellement<br/>le nom depuis 2011."</li> <li>Collez le texte en utilisant l'option Conserver<br/>uniquement le texte</li> </ul>                     |
| <ol> <li>En page 2, modifier les couleurs du SmartArt en plage<br/>de couleurs : Couleurs vives 2 à 3 et Changer le style<br/>en Effet moyen.</li> </ol>                                                                                                    | <ul> <li>Sélectionnez le graphique SmartArt et suivez les étapes suivantes :</li> <li>Outils SmartArt</li> <li>Création</li> <li>Modifier les couleurs (se trouve dans le groupe Styles SmartArt)</li> <li>Sélectionnez la couleur vives 2 à 3 et le style en Effet moyen dans la liste des styles</li> </ul> |